## NAVIANCE TRANSCRIPT REQUEST <u>https://student.naviance.com/coralshs</u> LOGIN: Student Number

PASSWORD: mm/dd/year

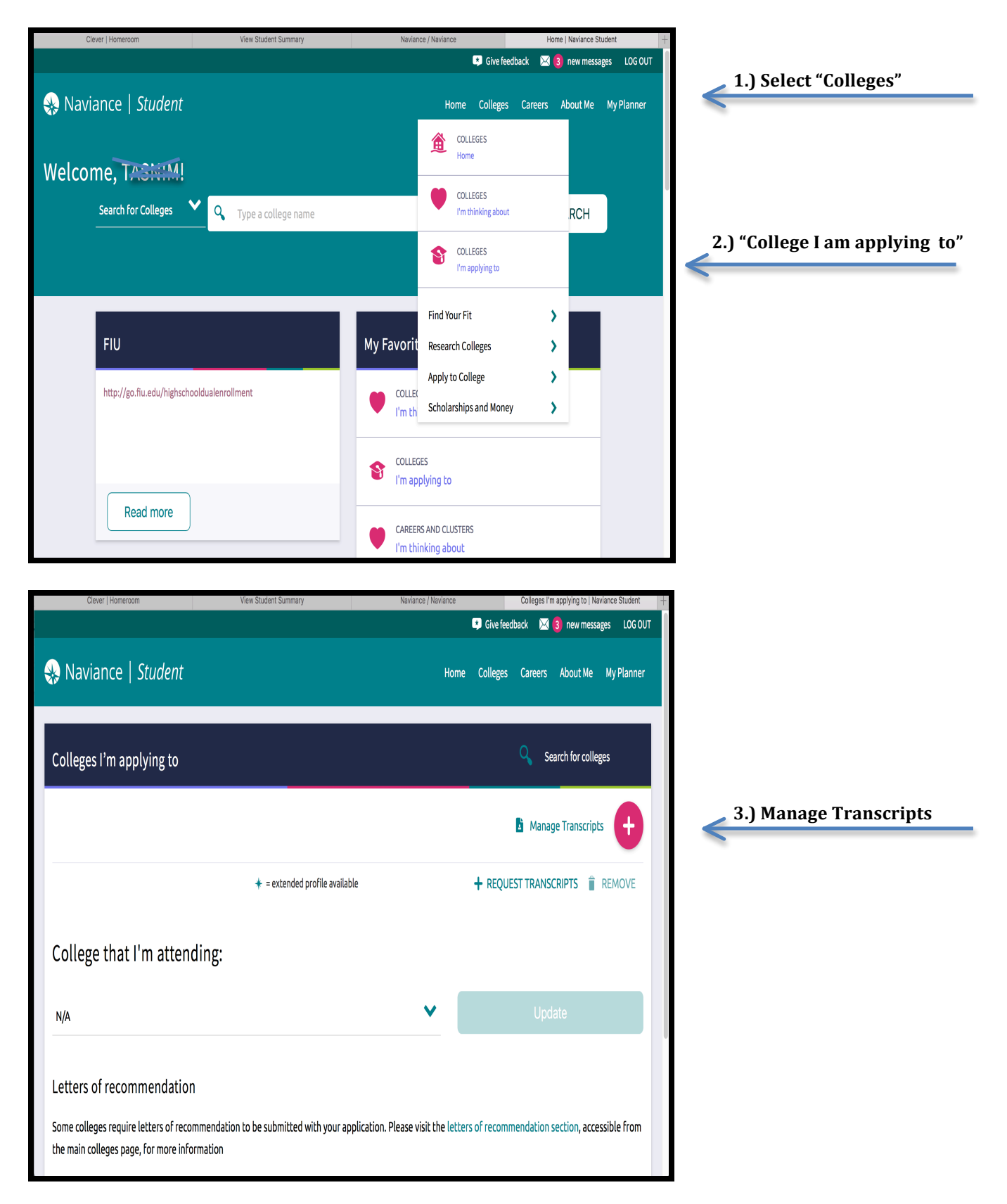

| Cancel                                                                                                    |                    |   |   |                                                                                                    |
|----------------------------------------------------------------------------------------------------|--------------------|---|---|----------------------------------------------------------------------------------------------------|
| STEP 1 STEP 2                                                                                                    |                    |   |   |                                                                                                    |
| Add Application Request Transcript                                                                                                    |                    |   |   |                                                                                                    |
| Which college are you applying to?                                                                                                    |                    |   |   | <br>4.) Name of College                                                                                                    |
| Broward College                                                                                                    | ×                  |   |   |                                                                                                    |
| Colleges already in your application list wo<br>for selection.                                                                                                    | uld be unavailable |   |   |                                                                                                    |
| App type                                                                                                    |                    |   |   | <br>5.) Application Type                                                                                                    |
| Regular Decision                                                                                                    | ~                  |   |   |                                                                                                    |
| I'll submit my application                                                                                                    |                    |   |   | 6.) Direct to Institution                                                                                                    |
| Direct to the institution                                                                                                    | ♥                  |   |   | <br><                                                                                                    |
| Add Application ADD AND R                                                                                                    |                    |   |   | <b>7.)</b> Add and Request Tran                                                                                                    |
| Add Application ADD AND R                                                                                                    | EQUEST TRANSCRIPT  | _ | _ | 7.) Add and Request Tran                                                                                                    |
| Add Application ADD AND R                                                                                                    | EQUEST TRANSCRIPT  |   |   | <ul> <li>7.) Add and Request Trans</li> <li>8.) Select "Initial"</li> </ul>                                                                                                    |
| Add Application ADD AND R  Add Application STEP 2  dd Application Request Transcript  What type of transcript are you re Initial                                                                                                    | EQUEST TRANSCRIPT  |   |   | <ul> <li>7.) Add and Request Trans</li> <li>8.) Select "Initial"</li> </ul>                                                                                                    |
| Add Application ADD AND R  Add Application STEP 2  dd Application Request Transcript  What type of transcript are you re  Initial  Midurese                                                                                                    | EQUEST TRANSCRIPT  |   |   | 7.) Add and Request Tran<br>8.) Select "Initial"                                                                                                    |
| Add Application ADD AND R  Add Application STEP 2  Control of transcript are you re  Initial  Mid year                                                                                                    | EQUEST TRANSCRIPT  |   |   | <ul> <li>7.) Add and Request Trans</li> <li>8.) Select "Initial"</li> </ul>                                                                                                    |
| Add Application ADD AND R  Add Application STEP 2  Control of transcript are you re  Initial  Mid year  Final                                                                                                    | EQUEST TRANSCRIPT  |   |   | <ul> <li>7.) Add and Request Trans</li> <li>8.) Select "Initial"</li> <li>9.) Leave blank.</li> </ul>                                                                                      |
| Add Application ADD AND R  Add Application STEP 2  Gequest Transcript  What type of transcript are you re  Initial  Mid year  Final  What additional materials, if any, o                                                                                                    | equesting?         |   |   | <ul> <li>7.) Add and Request Trans</li> <li>8.) Select "Initial"</li> <li>9.) Leave blank.<br/>Test scores should<br/>be sent directly</li> </ul>                                          |
| Add Application ADD AND R  Add Application STEP 2  Comparison State State  Comparison State State State  Comparison State State Stat | equesting?         |   |   | <ul> <li>7.) Add and Request Trans</li> <li>8.) Select "Initial"</li> <li>9.) Leave blank.<br/>Test scores should<br/>be sent directly<br/>from your college</li> </ul>                    |
| Add Application ADD AND R  Add Application ADD AND R  Add Application Request Transcript What type of transcript are you re  Initial Mid year Final What additional materials, if any, o Unofficial SAT Scores Unofficial ACT Scores                                                                                                    | equesting?         |   |   | <ul> <li>7.) Add and Request Trans</li> <li>8.) Select "Initial"</li> <li>9.) Leave blank.<br/>Test scores should<br/>be sent directly<br/>from your college<br/>board account.</li> </ul> |
| Add Application ADD AND R  Add Application ADD AND R  Add Application Request Transcript  What type of transcript are you re  Initial Initial  | ript/s?            |   |   | <ul> <li>7.) Add and Request Trans</li> <li>8.) Select "Initial"</li> <li>9.) Leave blank.<br/>Test scores should<br/>be sent directly<br/>from your college<br/>board account.</li> </ul> |
| Add Application ADD AND R  Add Application ADD AND R  Add Application Request Transcript  What type of transcript are you re  Initial INITIAL INITIAL  | equesting?         |   |   | <ul> <li>7.) Add and Request Trans</li> <li>8.) Select "Initial"</li> <li>9.) Leave blank.<br/>Test scores should<br/>be sent directly<br/>from your college<br/>board account.</li> </ul> |

NAVIANCE TRANSCRIPT REQUEST <u>https://student.naviance.com/coralshs</u> LOGIN: Student Number PASSWORD: mm/dd/year

## Hard Copy Transript Request must be completed at Registrar's Office in Guidance. \$2.00 fee (cash only)